## ARTIGO: 11648 4Gym - Como gerar carnê Olá!

O quê você vai encontrar nesse artigo:

Como gerar um carnê

OBS: para que seja gerado o carnê, antes você já deve ter gerado as mensalidades no cadastro do aluno pois é preciso selecionar os itens de pagamento (clique aqui para acessar o artigo para aprender a gerar mensalidades se necessário)

Selecione o cadastro do aluno que deseja a impressão do carne, em seguida selecione as mensalidades que deseja, depois em AÇÕES PARA MENSALIDADES SELECIONADAS, clique em "Gerar carnê".

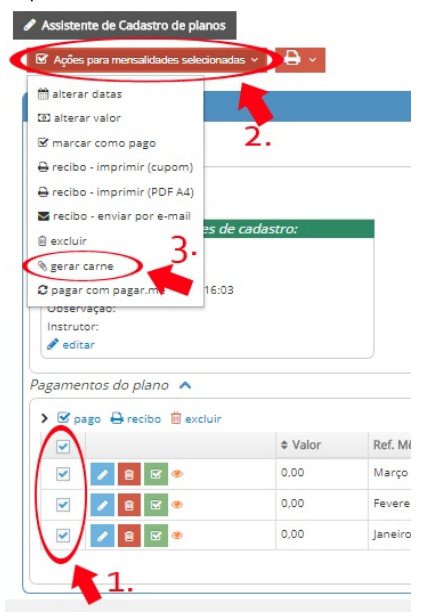

Assim que clicar em GERAR CARNÊ, abrirá uma nova tela com as parcelas geradas. Repare que há 2 vias para cada item.

Próximo passo é só imprimir.

| 93358 |                                                             |                                                             |                                                             |                                                             |                                                             |                                      | 1 / 1   | t 1 | Łe | 5 |
|-------|-------------------------------------------------------------|-------------------------------------------------------------|-------------------------------------------------------------|-------------------------------------------------------------|-------------------------------------------------------------|--------------------------------------|---------|-----|----|---|
|       | _                                                           | _                                                           | _                                                           | _                                                           | _                                                           | 933                                  | 858     |     |    |   |
|       |                                                             |                                                             |                                                             |                                                             |                                                             |                                      |         |     |    |   |
|       | Regis James II                                              |                                                             | Regis James II                                              |                                                             | Regis James II                                              |                                      | Imprimi |     |    |   |
|       | Parcela<br>1/3                                              | Vencimento<br>09/01/2018                                    | Parcela<br>2/3                                              | Vencimento<br>09/02/2018                                    | Parcela<br>3/3                                              | Vencimento<br>09/03/2018             |         |     |    |   |
|       | Valor: 0,00                                                 |                                                             | Valor: 0,00                                                 |                                                             | Valor: 0,00                                                 |                                      |         |     |    |   |
|       | A multa é 3% e escrever passivel<br>de protesto após 5 dias |                                                             | A multa é 3% e escrever passivel<br>de protesto após 5 dias |                                                             | A multa é 3% e escrever passivel<br>de protesto após 5 dias |                                      |         |     |    |   |
|       |                                                             |                                                             | -                                                           |                                                             | _                                                           |                                      |         |     |    |   |
|       |                                                             |                                                             |                                                             |                                                             |                                                             |                                      |         |     |    |   |
|       | Regis James II                                              |                                                             | Regis James II                                              |                                                             | Regis James II                                              |                                      |         |     |    |   |
|       | Parcela<br>1/3                                              | Vencimento<br>09/01/2018                                    | Parcela<br>2/3                                              | Vencimento<br>09/02/2018                                    | Parcela<br>3/3                                              | Vencimento<br>09/03/2018             |         |     |    |   |
|       | Valor: 0,0                                                  | Valor: 0,00                                                 |                                                             | Valor: 0,00                                                 |                                                             | D                                    |         |     |    |   |
|       | A multa é 3<br>de protesto                                  | A multa é 3% e escrever passivel<br>de protesto após 5 dias |                                                             | A multa é 3% e escrever passivel<br>de protesto após 5 dias |                                                             | % e escrever passivel<br>após 5 dias |         |     |    |   |
|       |                                                             |                                                             |                                                             |                                                             |                                                             |                                      |         |     |    |   |
|       |                                                             |                                                             |                                                             |                                                             |                                                             |                                      |         |     |    |   |
|       |                                                             |                                                             |                                                             |                                                             |                                                             |                                      |         |     |    |   |
|       |                                                             |                                                             |                                                             |                                                             |                                                             |                                      |         |     |    |   |
|       |                                                             |                                                             |                                                             |                                                             |                                                             |                                      |         |     |    |   |

Em caso de dúvidas ou dificuldades, não deixe de entrar em contato om o suporte através de: e-mail: suporte@mobilemind.com.br cel: (54) 9 9900 8894 whatsapp: (54) 9 9900 8894 fixo: (54) 3055-3222